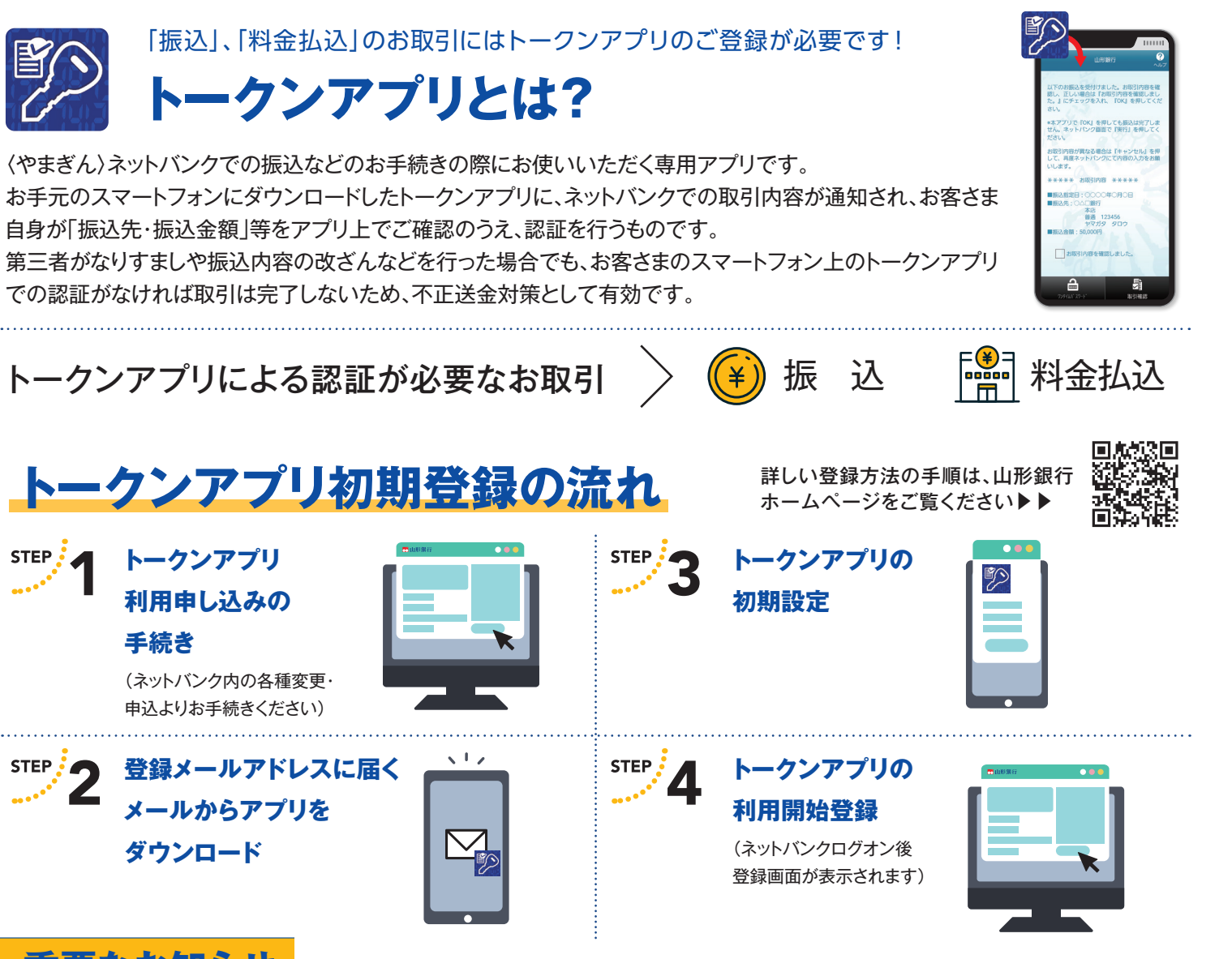

### 重要なお知らせ

2025年9月1日(月)より、〈やまぎん〉ネットバンクでの「振込」、「料金払込」手続きに ついては、トークンアプリによる認証が必須となります。ネットバンクで「振込」、「料金払込」を ご利用になるお客さまは、お早めにトークンアプリのご登録をお願いします。

※2025年9月1日(月)以降、トークンアプリのご登録がないお客さまは、「振込」、「料金払込」機能をお使いいただけません。それ以外のお取引に つきましては、通常どおりご利用いただけます。

※2025年5月25日(日)~2025年8月31日(日)は、従来の確認パスワードによるお手続きが可能です。ただし、2025年5月25日(日)以降にネッ トバンクを新規ご契約されたお客さまやカード紛失等によりお手続きをされたお客さまは、「振込」、「料金払込」手続きの際、トークンアプリが 必要となります。

### パソコンのみで〈やまぎん〉ネットバンクをお使いのお客さまも、振込や料金払込取引 をご利用の場合は、スマートフォンが必要です。

トークンアプリのご利用にはスマートフォンをご使用いただきます。振込、料金払込取引にはトークン アプリによる認証が必要となりますので、普段パソコンのみでお取引されていらっしゃる方も、認証のため、 別途スマートフォンが必要となります。(振込、料金払込の手続きは、これまでどおり、パソコンからご利用 いただけますが、認証にスマートフォンが必要となります。)セキュリティを強化し、お客さまの大切なご預金 をお守りする対応ですので、ご理解のほどお願い申しあげます。

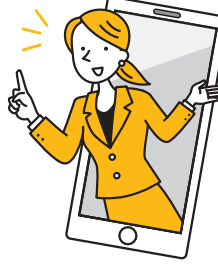

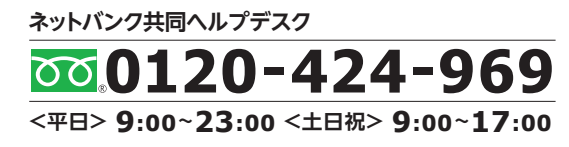

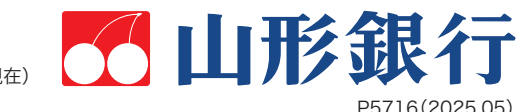

### 私のメインバンク。

STEP

# ネットバンクくご利用ガイド〉

### 〈やまぎん〉ネットバンクを初めてご利用になる際は、 この「ご利用ガイド」をよくお読みいただいたうえでご利用ください。

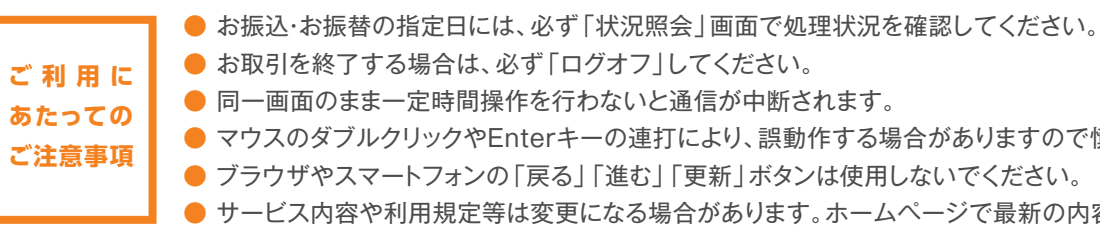

# ネットバンクにログオンしてください 当行ホームページから、ネットバンク ログオン画面にアクセスしてください。 の場合 相談する ジネットパシッキント 体験 ネットEB ログオン 外為WEB 🔳

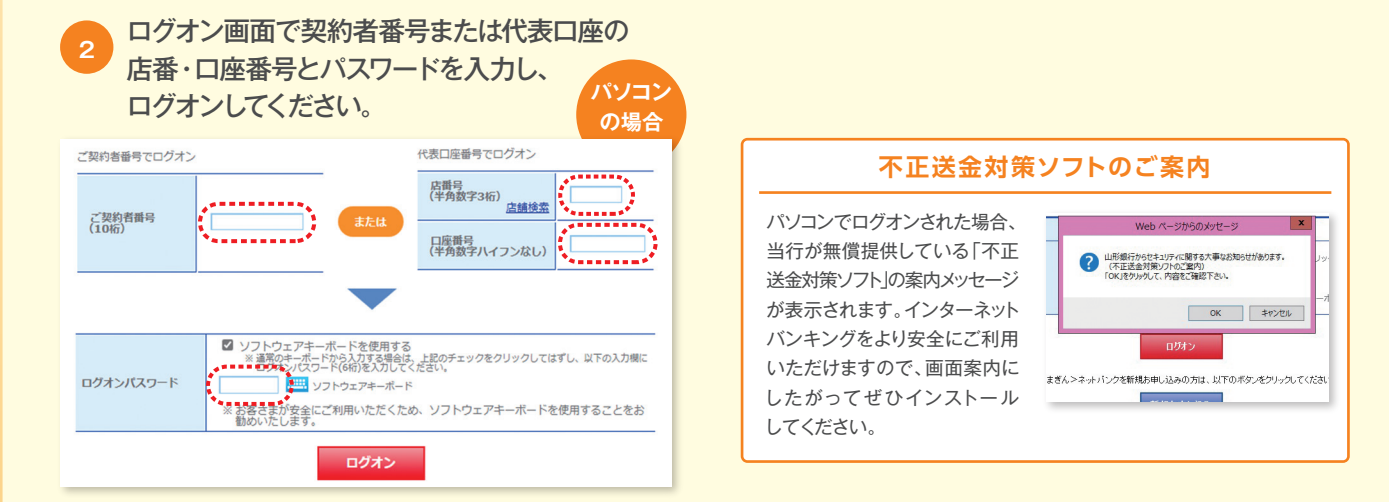

#### [パスワードに関するご注意事項]

●契約者番号および各種パスワードは、パソコン・スマートフォンで共通です。他人に知られることのないよう、厳重に管理してください。 ●セキュリティ対策のため、「ログオンパスワード」は定期的に変更してください。数字と英文字(大文字・小文字)を混在させて登録することも可能です。 ●「ログオンパスワード」は当行でお調べすることができませんので、お忘れにならないようご注意ください。 ●「ログオンパスワード」「ご本人情報 (秘密の質問)」を規定回数以上連続して間違えた場合、サービスがご利用いただけなくなります。再度サービスをご利用いただくためには、最寄り の〈やまぎん〉窓口またはホームページにて「パスワードの再登録」が必要となります。

(2025年5月25日現在)

●マウスのダブルクリックやEnterキーの連打により、誤動作する場合がありますので慎重なご操作をお願いいたします。

● サービス内容や利用規定等は変更になる場合があります。ホームページで最新の内容をご確認のうえご利用ください。

## 初回登録のお手続きをしてください

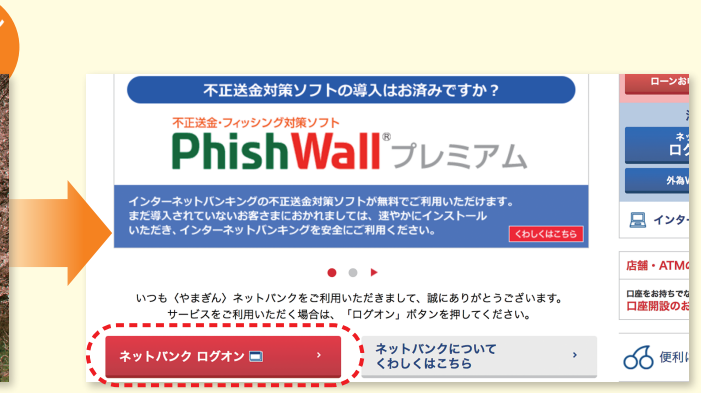

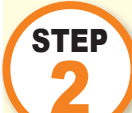

### ご本人情報(秘密の質問)を設定してください

ご本人確認(追加認証)用の質問を選択し、お客さまの「答え」を登録してください。

#### リスクベース認証について

第三者のなりすましによる犯罪等の不正利用を防ぐためのセキュリティ 対策です。お客さまのアクセス環境を分析し、いつもと異なる環境から ログオンされた場合など、高リスクと判断した場合に追加認証を行います。

#### [ご注意ください]

●追加認証時に回答を複数回誤って入力されますと、サービスがご利用 いただけなくなりますので、お忘れにならないようにご注意ください。 ●再度サービスをご利用いただくためには最寄りの〈やまぎん〉窓口ま たはホームページにて「パスワードの再登録」が必要となります。 ●また、初回に設定した内容は変更できませんのでご注意ください。

| ご本人情報登録                                                                                                    |                         |  |
|----------------------------------------------------------------------------------------------------|-------------------------|--|
|                                                                                                    | 内容)                     |  |
| 通加型圧用の3個の情間をリルダウンから選択した客様の回答を入力してださし。<br>回答は、全角20文字以内でひらがな力が力・美子、数字でを入りしてたさし、半角文字、漢字、記号及び<br>設定を完了する場合には、「たくリボタンを押してたさし。 |                         |  |
| ■質問への回答は、ご本人様であることを確認するための重要な情報(自加認証)となりますので、<br>お忘れにならないようご注意ください。                                                      |                         |  |
| ■質問への回答(ご本人情報):<br>詳しくは <u>こちら</u>                                                                                       | )を設定すると、以後、内容の変更はできません。 |  |
| 質問1                                                                                                    | ペットの名前は?                |  |
| 回答1                                                                                                    |                         |  |
| 質問2                                                                                                    | 母親の旧姓は?                 |  |
| 回答2                                                                                                    |                         |  |
| 質問3                                                                                                    | 好きなスポーツは?               |  |
| 回答3                                                                                                    |                         |  |
|                                                                                                    | 次へ                      |  |

## メールアドレスを登録してください

お振込・振替等の受付結果や重要事項等を電子メールによりご連絡させていただきます。

| メールアドレス登録                                                                                               |                                                                                                    |
|----------------------------------------------------------------------------------------------------|----------------------------------------------------------------------------------------------------|
| 「メールアドレス11欄に必要事項を入<br>お客さまに安心してご利用。 かだくため<br>お振込やりスワードの東原など、量引<br>の振込み予約された後、特許不住<br>・インジーネットにつきブのの新聞絵や | 内容入す<br>わて、「確認」ボダンを押してください。<br>めに、メールアドレスの登録を推奨しております。<br>取る取引があった場合に、ご登録のメールアドレスにご連絡いたします<br>などで取りがであないなった場合、お知らせいたします。<br>セームリティ情報とでき、道路、Dにます。 |
| メールアドレス1<br>メールアドレス1を再度入力<br>種別                                                                         | <ul> <li>● インターネット/PC</li> <li>● オンターネット/PC</li> <li>● 県本電話/スマートフォン</li> </ul>                                                                   |
| 速絡                                                                                                    | ■ダイレクトメールを受け取らない                                                                                                    |
|                                                                                                    | <del>а</del> г.                                                                                                    |

STEP

STEP

# ログオンパスワードを変更してください

初回ご利用時は、セキュリティ確保のため、ログオンパスワードを変更してください。

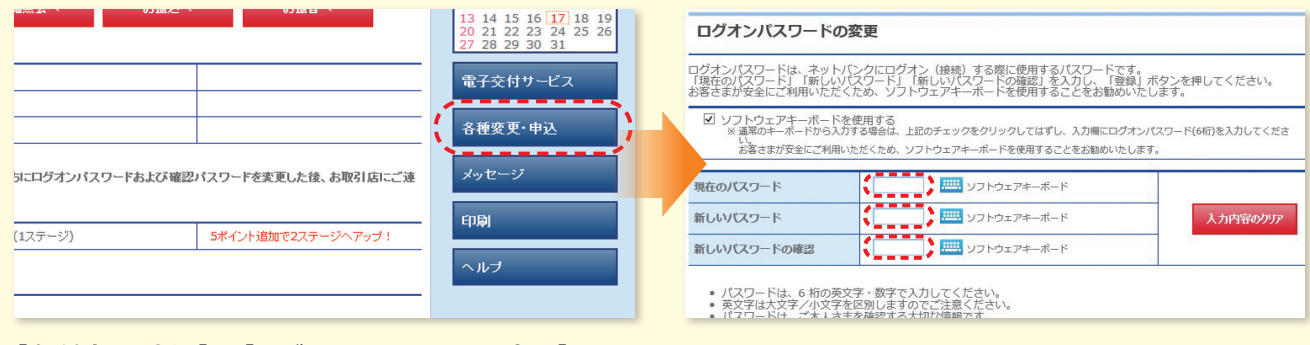

[各種変更・申込]→[ログオンパスワードの変更]

### 初回のお手続き完了です。 やまぎん 〈ネットバンク〉 で便利な銀行取引をご体感ください!

### ネットバンクを安全にご利用いただくために

### フィッシングサイトにご注意ください。

インターネットバンキングへのログオンを誘導する不審なメールやSMSを受け取った場合は、本文中のURLから絶対にログ オンをしないでください。契約者情報やログオン情報を詐取され、不正利用される可能性があります。 ログオンする際は当行公式ホームページや公式アプリからアクセスするよう、心がけてください。

### ご登録いただいている電子メールをご確認ください。

ネットバンクでのお取引の都度、結果をお知らせするメールアドレスが正しく登録されているかご確認ください。またお取引の 後は、取引結果通知メールが届いているか、こまめにチェックしてください。

#### ●振込限度額は必要最低限に設定してください。

振込限度額が普段ご利用いただく金額と比べて過大になっていないかご確認いただき、過大な場合は引き下げしてください。 ※引き下げはネットバンクからお手続きいただけます。引き上げは最寄りの〈やまぎん〉窓口またはホームページにてお手続きが必要となります。

ご確認 ください

● サービスご利用時間やご利用いただける環境につきましては、当行ホームページに記載しております。 ● ネットバンクで利用する口座を追加(解除)する場合は、当行ホームページ⇒〈やまぎん〉おうちでできる銀行手続き ⇒ネットバンク内容変更からお手続きいただけます。 ● パスワードが他人に知られてしまった場合などはただちにお取引店にご連絡ください。また、不正取引防止のため、 すみやかに「各種変更・申込」画面で「ログオンパスワード」の変更をお願いします。 ご連絡後、窓口で「パスワードの再登録」が必要となります。

当行ではネットバンク専用のフリーダイヤルをご用意しております。 操作方法などのご不明な点はお気軽にお問い合わせください。

ネットバンク共同ヘルプデスク(専用フリーダイヤル)

※利用停止を希望される場合もこちらへご連絡ください(利用停止につきましては上記受付時間外も承ります)

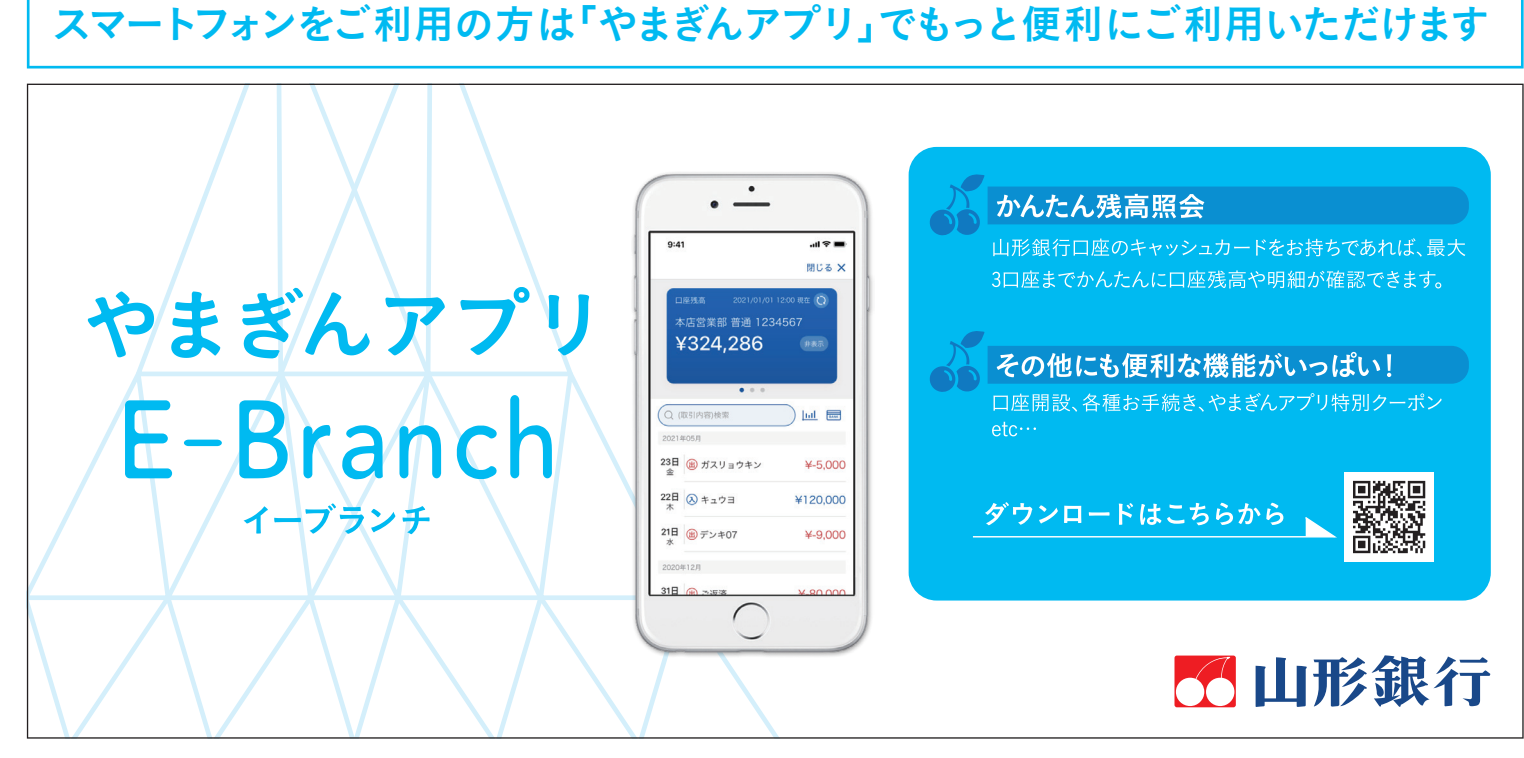

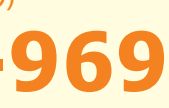

〈平 日〉9:00~23:00 〈土日祝〉9:00~17:00